If you own a Mac, you should execute a special command before connecting the props to your Mac for the first time. That should be done to avoid creating DS\_Store files on the props' flash, which may interfere with the proper functioning of the devices!

Video instructions with all steps here: https://youtu.be/4R4Y4bct1JY

## **Step 1. Open the Terminal**

#### So open the Terminal do the following:

- In the Spotlight search bar type the word Terminal and press "Enter"

or

- Launch *Terminal* in Finder.

or

- Find *Terminal* among the Utilities and launch it. (Launchpad -> folder "other" -> *Terminal*)

### Step 2.

Find in the top bar "shell"

then

New Command

### **Step 3. Type the following command in the terminal window:**

# defaults write com.apple.desktopservicesDSDontWriteNetworkStores -bool true

### Execute command.

Wait for a response from the terminal "process completed" (this may take about <u>5 minutes</u>)

If you want to restore the initial state, you can return the previous setting through the terminal using the following command:

defaults delete com.apple.desktopservices DSDontWriteNetworkStores